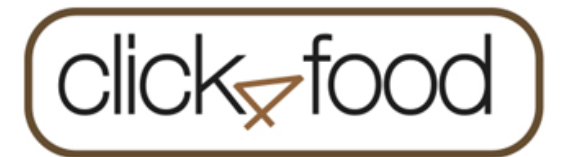

 $\Rightarrow$  Raadplegen betaalkaart(en)

 $\Rightarrow$ On-line opladen van betaalkaart(en)

 $\Rightarrow$  Waarschuwing over het saldo van de betaalkaart(en)

⇒1 click4food account voor alle restaurantkaarten

Indien u al een account hebt en wilt u een nieuwe kaart toevoegen => log in op uw bestaande account, klik op E-MoneySafe , Account en : voeg de 3 codes toe

### OF

Indien u nog geen account hebt:doorloopt u onderstaande stappen

<u>Een nieuwe gebruiker/account aanmaken</u> <u>via PC, laptop,</u>

Ga naar de website:

https://click4food.compass-group.be/

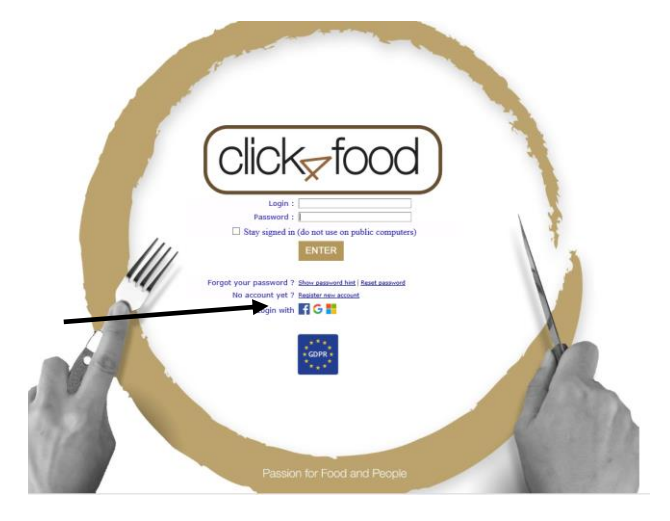

op Register new account

Instaleer de app Click4food die u vindt in:

Een nieuwe gebruiker/account aanmaken

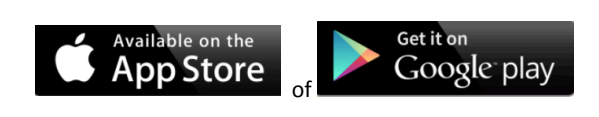

via smartphone, I-pad

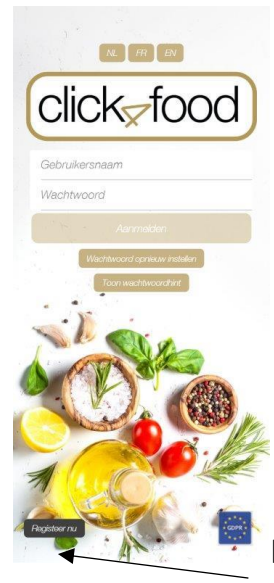

Klik op **Registreer nu** 

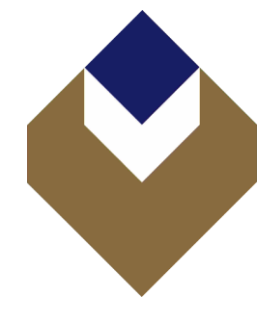

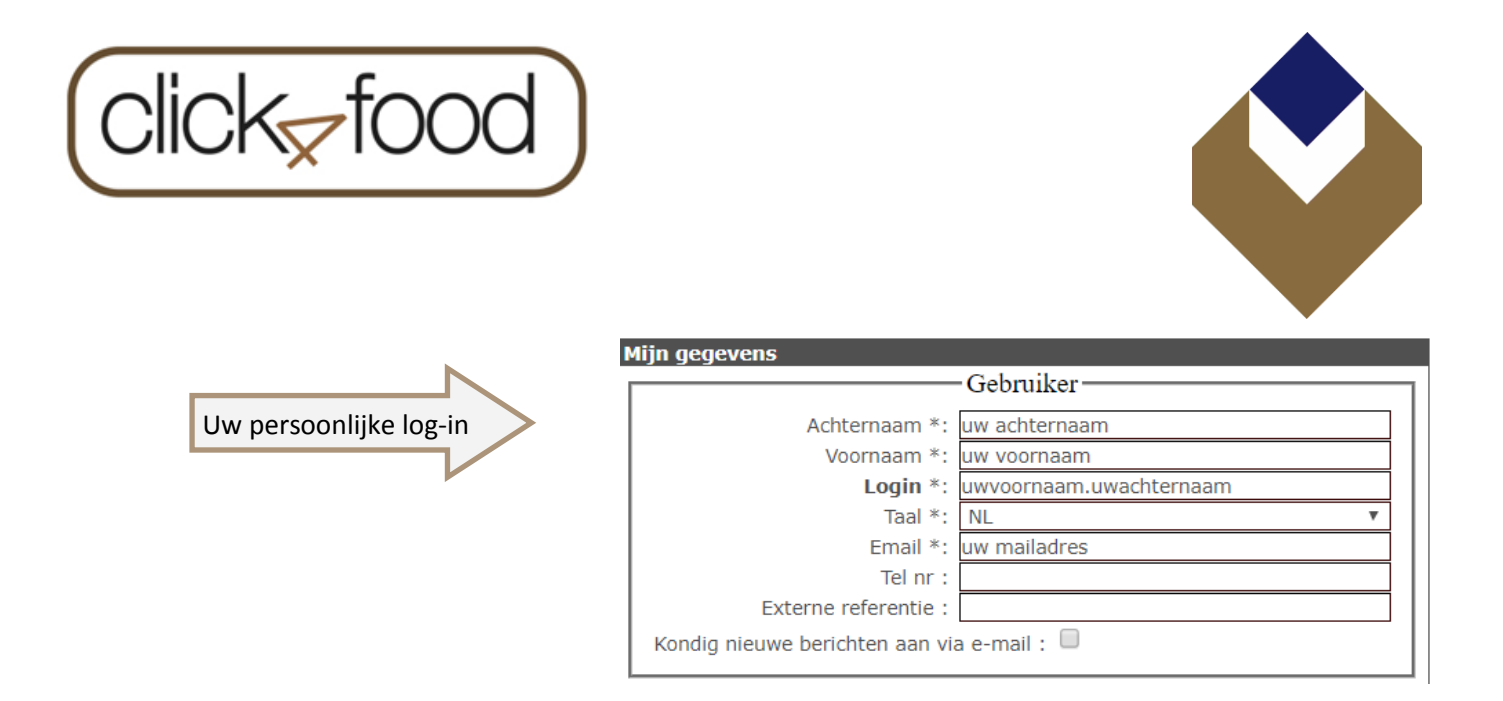

## Copier deze codes van de maaltijdkaart van «CLIENT\_NAME» bij MoneySafe

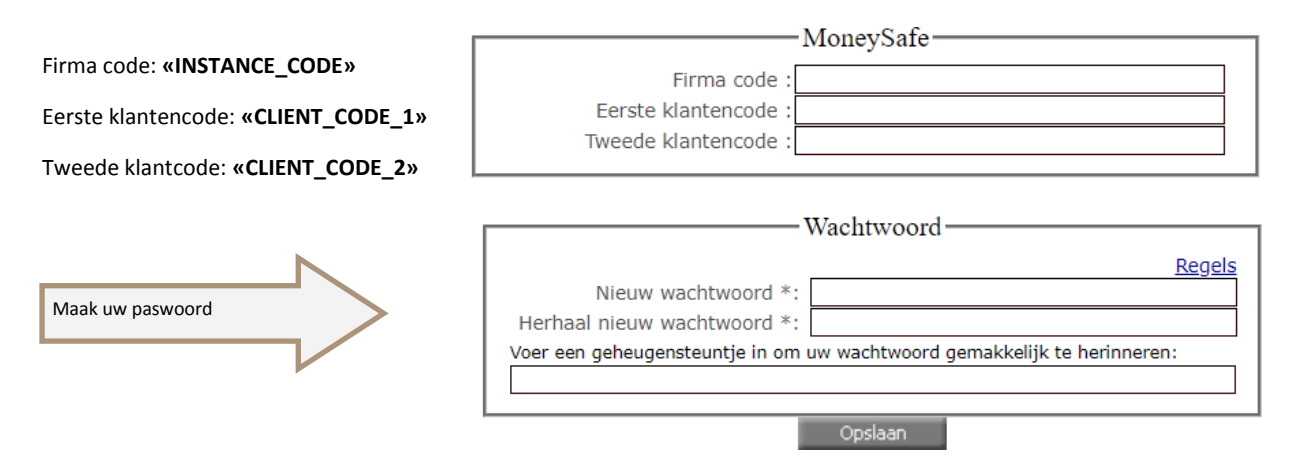

Proficiat, uw gebruikersnaam/account is nu aangemaakt, vanaf nu kunt u zich aanmelden met deze naam en paswoord op de Click4food-website of APP

# E-MoneySafe

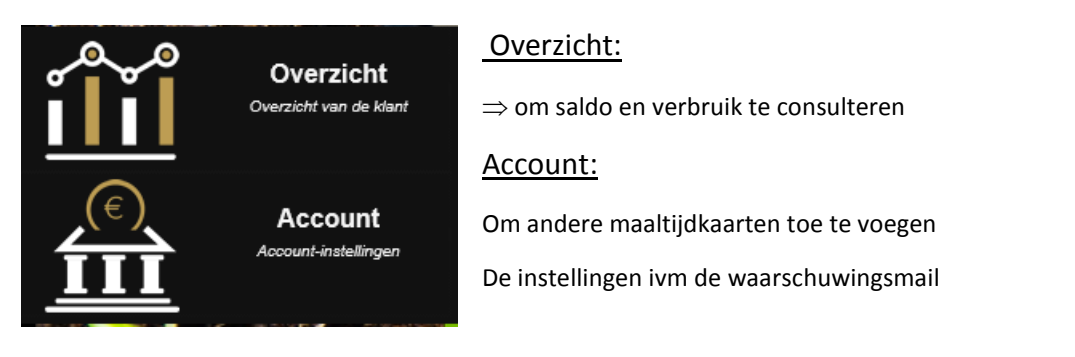

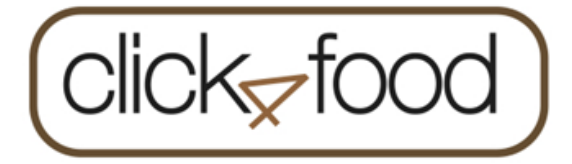

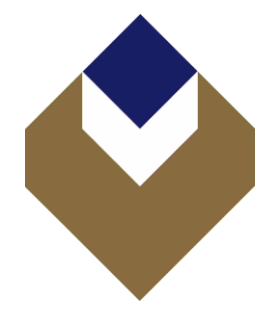

### Online restaurantkaart opladen

Via pc, laptop:

U meldt zich aan op de website https://click4food.compass-group.be

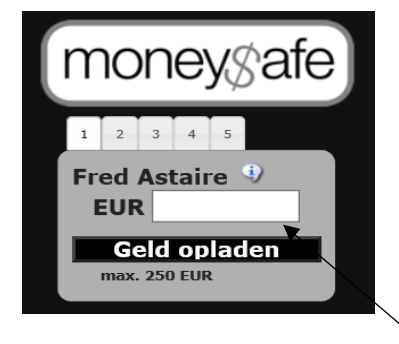

Via de app op uw smartphone:

|          | ← Geld opladen              |  |  |
|----------|-----------------------------|--|--|
|          | moneygafe                   |  |  |
| Storting | Fred Astaire (Compass Demo) |  |  |
|          | KLANT : 90001               |  |  |
|          | BADGE : 04AB3E5AE06080      |  |  |
|          | SALDO : € 10.3              |  |  |
| -        | 10                          |  |  |
|          | GELD OPLADEN                |  |  |
|          | Max. 250 EUR                |  |  |
|          |                             |  |  |
|          |                             |  |  |
|          |                             |  |  |

Geef het bedrag in en druk

op Geld opladen

De pagina van Worldline wordt geopend om uw betaling uit te voeren

Geef het bedrag in en druk op

De pagina van Worldline wordt geopend om uw betaling uit te voeren;

| Tick4Food<br>Order amount: ©      | 10.00                |          |   |
|-----------------------------------|----------------------|----------|---|
| Transaction info                  | mation               |          | + |
| Payment metl<br>Please select you | nod<br>Ir payment me | thod     |   |
| Bancontact                        |                      | VISA     |   |
| PAY                               | •                    |          |   |
|                                   | Cance                |          |   |
|                                   | Secured by WO        | orldline |   |

#### Kies hoe u wenst te betalen en volg de instructies